# 太控科技通用版螺丝机

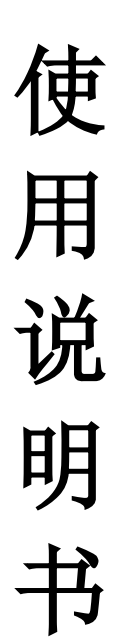

## 深圳市太控科技有限公司

地 址: 深圳市宝安区福永街道桥头社区港华兴工业园 5 区 8 楼 电 话: 17324496686 传真: 0755-33816728

## 目录

|     | 1.1 基本要求      | 1  |
|-----|---------------|----|
|     | 1.2 易燃易爆性     | 1  |
|     | 1.3 环境要求      | 1  |
|     | 1.4 维护和保养     | 2  |
| 2   | 了解产品          | 3  |
|     | 2.1 产品简介      | 3  |
| 2.2 | 2 硬件结构        | 5  |
|     | 2.2.1 指示灯     | 5  |
|     | 2.2.2 端口功能    | 5  |
| 3   | 快速入门          | 7  |
|     | 3.1 线缆连接      | 7  |
|     | 3.2 威纶屏组态升级   | 8  |
|     | 3.3 控制器软件升级1  | .0 |
|     | 3.4 信号检测1     | .2 |
|     | 3.4.1 输入检测1   | .3 |
|     | 3.4.2 输出检测1   | .4 |
|     | 3.4.3 轴运动检测1  | .4 |
|     | 3.5 参数设置1     | .5 |
|     | 3.5.1 机型选择1   | .5 |
|     | 3.5.2 电机参数1   | .6 |
|     | 3.5.3 I/O 配置1 | .8 |
|     | 3.5.4 基本参数1   | .9 |
|     | 3.5.5 锁付参数    | 20 |
|     | 3.5.6 供料器参数   | 1  |
|     | 3.5.7 厂商参数    | 23 |
|     | 3.5.8 高级参数    | 24 |
| 4   | 产品示教          | 26 |
|     | 4.1 新建文件      | 6  |
|     | 4.2 编辑程序      | 27 |
|     | 5 故障诊断        | 0  |

## 1 安全警告和注意事项

为确保您和控制器安全,请您在使用前仔细阅读本安全警告和注意事项,并严格遵循以下所述内容。

#### 1.1 基本要求

- 在存储、运输和使用控制器的过程中,请保持设备干燥通风,并
  避免设备与其他重物物体发生激烈碰撞、挤压。
- 请勿自行拆卸控制器,控制器异常不能正常使用,返厂维修。
- 未经授权,任何单位和个人不得对控制器进行结构、安全和性能 设计等方面的改动。
- 使用控制器时应遵循相关的法律法规,尊重他人的合法权利。

#### 1.2 易燃易爆性

在易燃易爆场所请勿使用本控制器。请勿将控制器与易燃液体、
 气体或易爆物品放在同一箱子中存放或运输。

#### 1.3 环境要求

- 安裝控制器时请远离具有强磁场或强电场。
- 安装控制器时请远离热源或裸露的火源。
- 安装时,请将控制器紧固在平稳的工作台上。请勿让细铜线等杂 物掉进控制器里面。
- 控制器安装在干燥、通风、阴凉的室内环境中。控制器的使用环 版权所有 深圳市太控科技有限公司

境温度为 0℃~60℃。

请勿在控制器上放置任何物体,若有异物、液体、导体进入控制器,请立刻停止使用并断开电源,拔出连接在设备上的所有线缆,返厂维修。

## 1.4 维护和保养

- 长时间不使用控制器时,请断开电源。
- 插拔控制器线缆前,请先停止使用设备并断开电源。在插拔线缆
  时请保持双手干燥。
- 使用过程中,如设备冒烟、声音异常、有异味等,请立刻停开电源,拔出连接在设备上的所有线缆,并返厂维修。
- 请勿踩踏、拉扯和过度弯折控制器线缆,以免设备工作不正常。
- 清洁之前,请先停止使用设备,并断开电源。
- 清洁时,请使用清洁、干燥的软布擦拭控制器外壳。请勿使用清 洁液或喷雾式清洁剂清洁控制器外壳。

## 2 了解产品

#### 2.1 产品简介

TMC30X 系列控制器是针对市场需求研发的一款专用型运动控制,具 有接口丰富、功能齐全、使用灵活方便、稳定可靠等一系列优点,是 自动锁螺丝机厂家之首选。

- ▶ 一机多用:同一款控制器可支持多种类型的螺丝机:
  - 有三轴带机械臂、四轴双 Y、六轴背靠背等多种机型。
  - 三轴带机械臂可自行下料,可配合自动流水线生产。
  - 四轴双 Y, 双平台同时工作, 大大提高工作效率。
  - 六轴背靠背,可打不同螺丝/前面钻孔后面打螺丝,减少工序。
- 检测口丰富:用户可根据实际需要选用的功能,系统支持的检测 信号有:电批扭力检测、电批气缸到位检测、工件到位检测、螺丝 准备好检测、工件夹到位检测、锁轴气缸到位检测、机械臂气缸 上下到位检测、机械手指气缸张合到位检测。
- > 控制信号丰富:用户可根据实际需要选用的功能,系统支持的控制信号有:供料器控制、电批气缸控制、电批电源控制、吹/吸螺丝控制、黄绿红指示灯控制、锁轴气缸控制、夹紧气缸控制、机械臂上下控制、机械手指张合控制、完成输出控制。
- ▶ I/O 口配置灵活:有6个零位6个限位,控制系统具有24个输入 点16个输出点可支配。用户可根据实际需要,通过"I/O 映射"

方式可以设置各个输入输出端口的功能。

- 告警种类丰富:系统支持的告警有:供料器出错、电批气缸回位出 错、螺丝滑丝、螺丝浮锁、工件未到位、螺丝未到位、电批气缸 到位出错、项料气缸回位出错、项料气缸到位出错、锁轴气缸复 位出错、锁轴气缸到位出错、夹料到位出错、螺丝吸住检测出错、 配置参数出错、读位置文件出错。
- 操作简单,编辑功能丰富:可支持阵列、平台复制、整体坐标校正、插入、添加、修改、删除、平台复制、分组管理、移动等各种编辑功能,满足用户的各种需求。
- ▶ 系统支持软件升级:支持 U 盘升级,简单的几个操作便可将系统 功能更新,方便快捷。

## 2.2 硬件结构

## 2.2.1 指示灯

TMC30X 系列控制器指示灯状态含义如表 2-1。

表 2-1 指示灯状态

| 指示灯 | 状态 | 含义               |  |  |  |  |
|-----|----|------------------|--|--|--|--|
| 运行  | 闪亮 | 控制器运行正常          |  |  |  |  |
| 超们  | 不亮 | 控制器工作异常          |  |  |  |  |
|     | 闪亮 | 通讯正常             |  |  |  |  |
| 通信  | 常亮 | 通讯异常或 USB 口有数据传输 |  |  |  |  |
|     | 不亮 | 通讯异常             |  |  |  |  |
| 生敬  | 常亮 | 系统异常,有告警输出       |  |  |  |  |
|     | 不亮 | 控制器正常            |  |  |  |  |

## 2.2.2 端口功能

TMC30X 系列控制器各个端口功能如表 2-2.

表 2-2 端口功能

| 端口名称 | 功能描述           |
|------|----------------|
|      | 主芯片电源,电源功率 5W。 |
|      | FGND 接大地。      |

| VPP+、VPP-                           | 输入端口电源,接 DC24V。        |
|-------------------------------------|------------------------|
| VPP-, EL1-/EL2-/EL3-/EL4-/EL5-/EL6- | VPP-接入 0V,零位输入信号。      |
| VPP-, EL1+/EL2+/EL3+/EL4+/EL5+/EL6+ | VPP-接入 0V,限位输入信号。      |
| X1~X24                              | 信号输入端口,输入 0V 有效。       |
|                                     | Dn+/-是位置方向信号,Pn+/-     |
|                                     | 是位置脉冲信号,接正还是接          |
| D3-/D3+/P3-/P3+/+5V                 | 负与驱动器一一对应;共六           |
|                                     | 组。+5V 端口不用接线。          |
|                                     | V1+接 24V,YCOM1 接 0V。Yn |
| V1+/Y1/Y2/Y3/Y4/YCOIVI1             | 输出 0V 信号, 共 4 组输出。     |
| RS485                               | 485 通讯接口               |
| 00000                               | 两组 232 通讯接口,TXn、RXn、   |
| K5232                               | GND 分别接 DB9 的 9/6/5 脚。 |

# 3 快速入门

## 3.1 线缆连接

TMC30X 系列控制器的线缆连接方法如图 3-1 所示。

#### 图 3-1TMC30X 系列线缆连接。

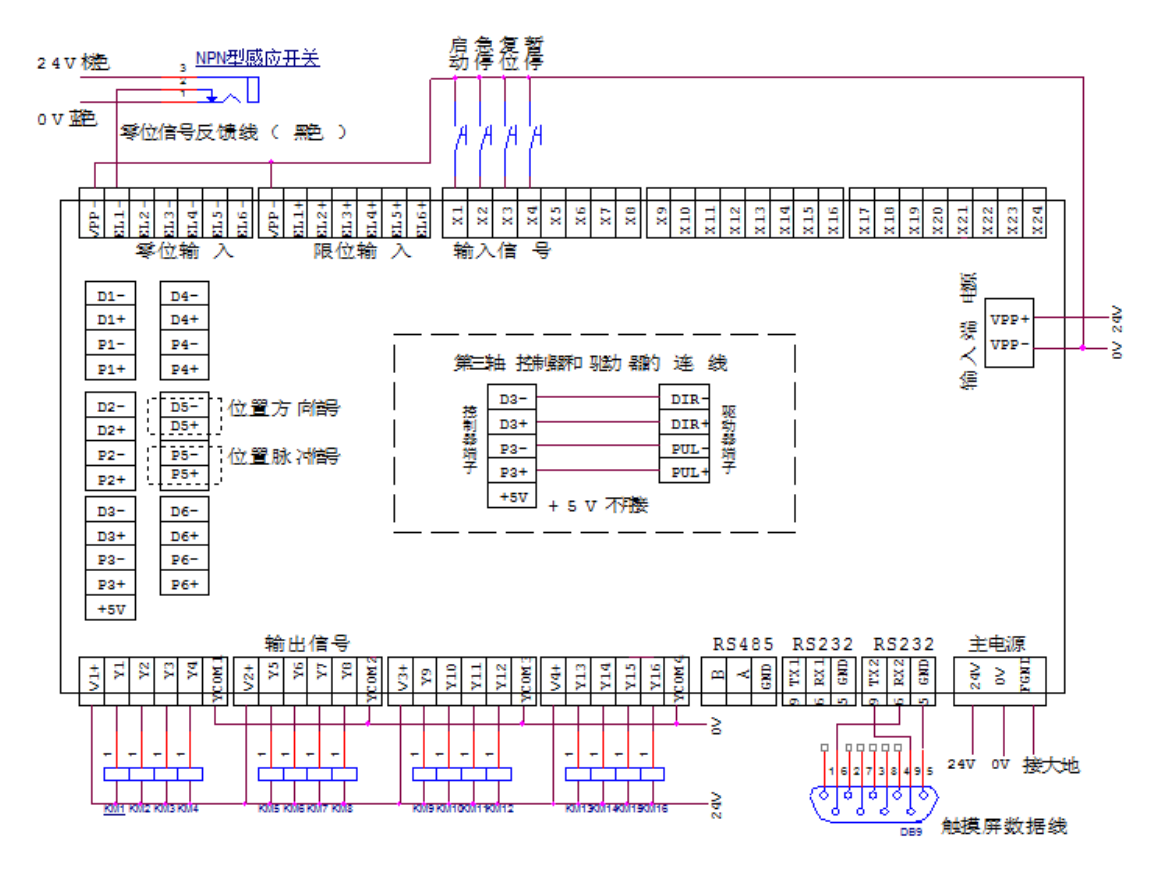

上图控制器与驱动器的连线是差分接法。控制器与驱动器的共阳极接 法如下图所示。+5V 是所有轴的 DIR+、PUL+的公共端。

| 坎  | D3-   |   | DIR- | 교호 |
|----|-------|---|------|----|
| 制  | D3+   |   | DIR+ | 初  |
| 器端 | P3-   |   | PUL- | 器端 |
| 子  | P3+   | • | PUL+ | 子  |
|    | +5V · |   |      |    |

### 3.2 威纶屏组态升级

步骤一、如果发给你的屏幕升级程序是压缩包,将压缩文件解压到 U 盘根目录;如果是发给你的是文件夹,直接拷贝到 U 盘根目录(文件 夹内只含一个 mtip 文件夹),以文件夹 LX0605 为例。注意: U 盘有 格式要求,必须是 FAT32 格式的 U 盘。

步骤二、将 U 盘插到屏幕的 USB 接口,屏幕会弹出如图 3-2。如果没 弹出,拔出重插多试几次。还是不行说明 U 盘格式不对。

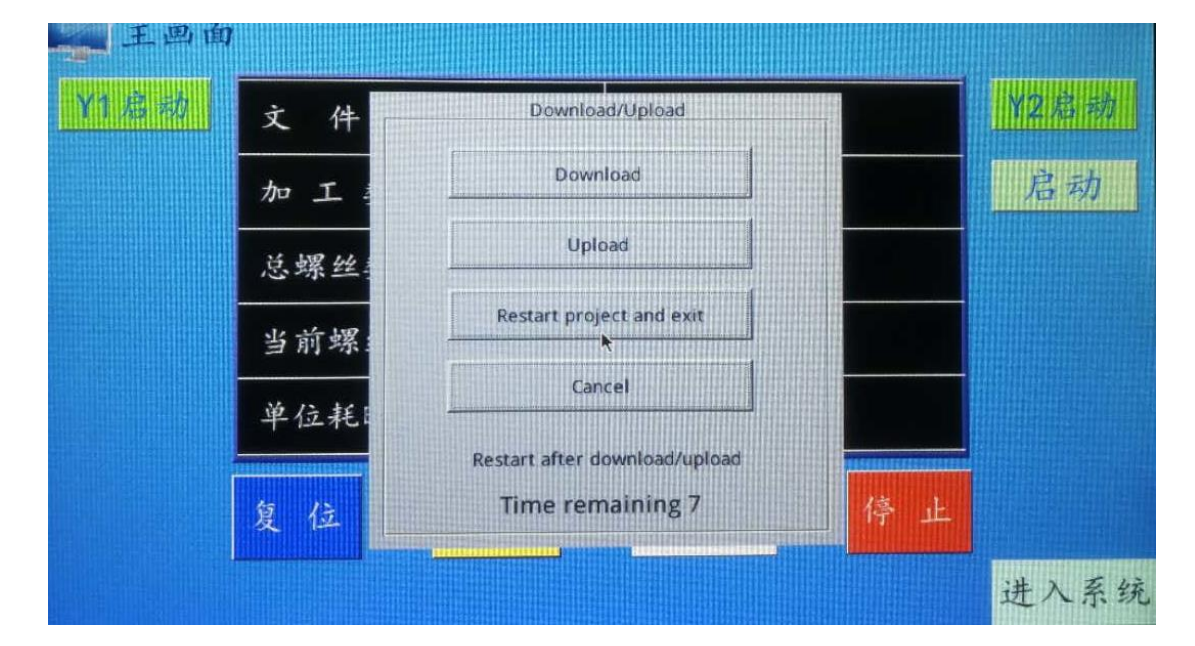

图 3-2 屏幕升级弹窗

步骤三、点击 Download, 在软键盘输入密码 111111, 点击 OK, 弹出 如图 3-3 所示。

图 3-3 屏幕升级密码

**派**圳市太控科技有限公司

| wnload Setti           | ngs             |     |       |       | I    | 作   | 模  | 式  |     |   |   |    |    |   | ¥2 | 2 兆 | 动        |
|------------------------|-----------------|-----|-------|-------|------|-----|----|----|-----|---|---|----|----|---|----|-----|----------|
| Password:              | *****           |     |       | +     | 设    | 気   |    | 数  |     |   |   |    |    |   | )  | 启   | 动        |
| Download project files |                 |     |       |       | 占    | 18  | 44 | ** |     |   |   |    |    | Ī |    |     |          |
|                        | d history files |     | Virtu | ial K | eybo | ard |    |    |     |   |   |    |    |   |    |     |          |
| Clear his              | tory files      |     | -     | *     | 2    | 3   | 4  | 5  | 6   | 7 | 8 | 9  | 0. | - | 1  | B   | ackSpace |
| Sector in the sector   |                 |     | q     | ω     | e    |     | r  | t  | y y |   | u | i  | 0  | P |    |     | 1 \      |
| ОК                     | Cance           | el  | a     | 8     |      | d   |    | f  | 9   |   | h | j  | k  |   | 1  |     | ; .      |
|                        |                 |     | Caps  |       | z    | ×   | c  | 0  |     | ь | n | pq |    |   |    | ,   | Return   |
|                        | 复位              | 报警清 | Est   | -     | 123  | 5   |    |    |     |   |   |    | *- |   | +  |     | Focus    |

步骤四、点击 usbdisk 前面的+号展开,点 disk\_d\_1 前面的+号展开, 找到文件夹 LX0605 并且点击选定(禁止选到文件夹内 mtip 文件), 点击 OK,如图 3-4。之后屏幕自动重启升级程序,完成。 图 3-4 展开选定画面

| 王 西 面<br>Y1 启 动 | х fl | Pick a Directory                                                                                                    |   | Y2 | 启     | 动              |
|-----------------|------|----------------------------------------------------------------------------------------------------|---|----|-------|----------------|
|                 | 加工   | Directory: /usbdisk/disk_a_1/LX0605                                                                                                    |   | 庑  | 司动    | 2              |
|                 | 总螺丝  | disk_a_1                                                                                                    |   |    |       |                |
|                 | 当前刘  | ₽ੴcompile                                                                                                    | - | =  | Backs | space          |
|                 | 单位未  | Image: style="text-align: center;">Image: style="text-align: center;">Image: style="text-align: center;"/>Image: style="text-align: center;"/>Image: style="text-align: center; | P | 1  | ;     |                |
|                 | 复位   | OK <table-cell-columns></table-cell-columns>                                                                                                    |   | 1  | F     | eturn<br>Focus |
|                 |      |                                                                                                    |   | 进  | 入     | 系统             |

## 3.3 控制器软件升级

1.以<mark>超级用户</mark>身份登录(密码: 1122)

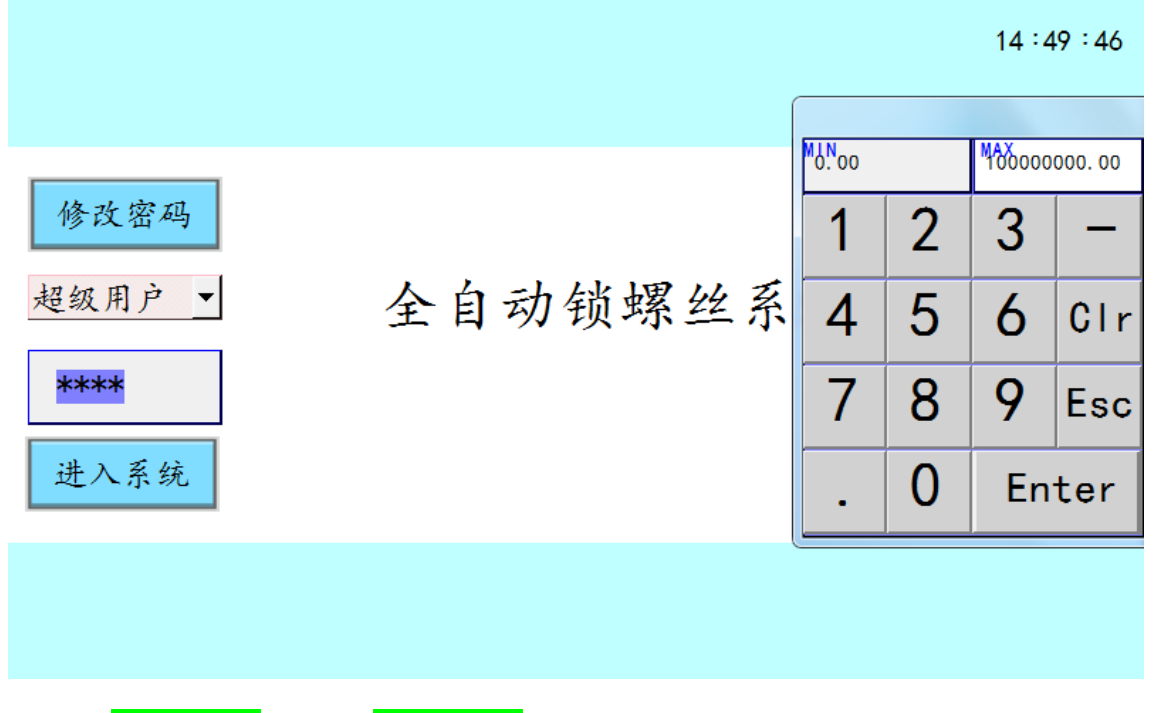

2.点击<mark>其他参数</mark>,选择<mark>软件升级</mark>。

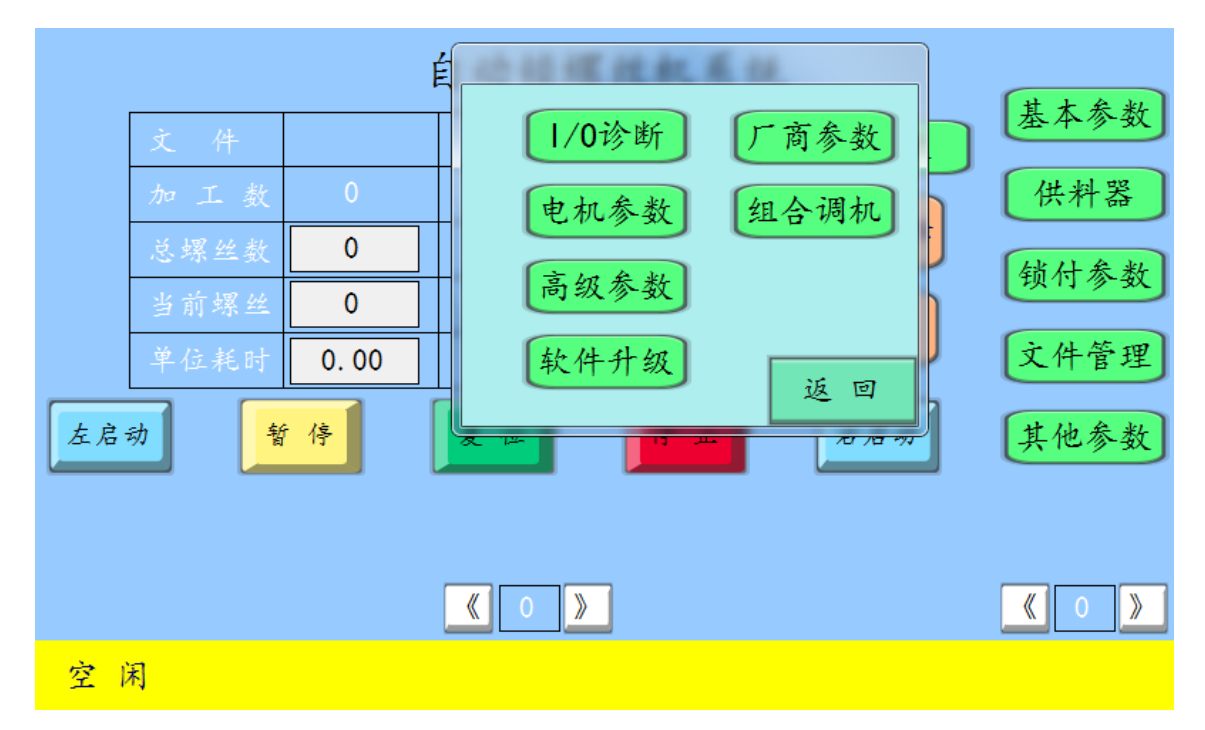

<sup>®</sup> 深圳市太控科技有限公司

3.先点击<mark>升级 boot</mark>,后点击<mark>升级应用程序</mark>。

| 软件升级                  |               |   |
|-----------------------|---------------|---|
| 2018年11月2日14时47分8秒星期5 |               |   |
|                       |               |   |
| 设置型号                  | 电机参数<br>恢复出厂值 |   |
| 硬件版本                  | 加工参数<br>恢复出厂值 |   |
| 软件版本                  | 升级 boot       |   |
| 请输入解锁密码               | 升级应用程序        |   |
| 保存                    | 返回            | a |

4.程序升级完成后需将<mark>电机参数</mark>及<mark>加工参数</mark>恢复出厂值。

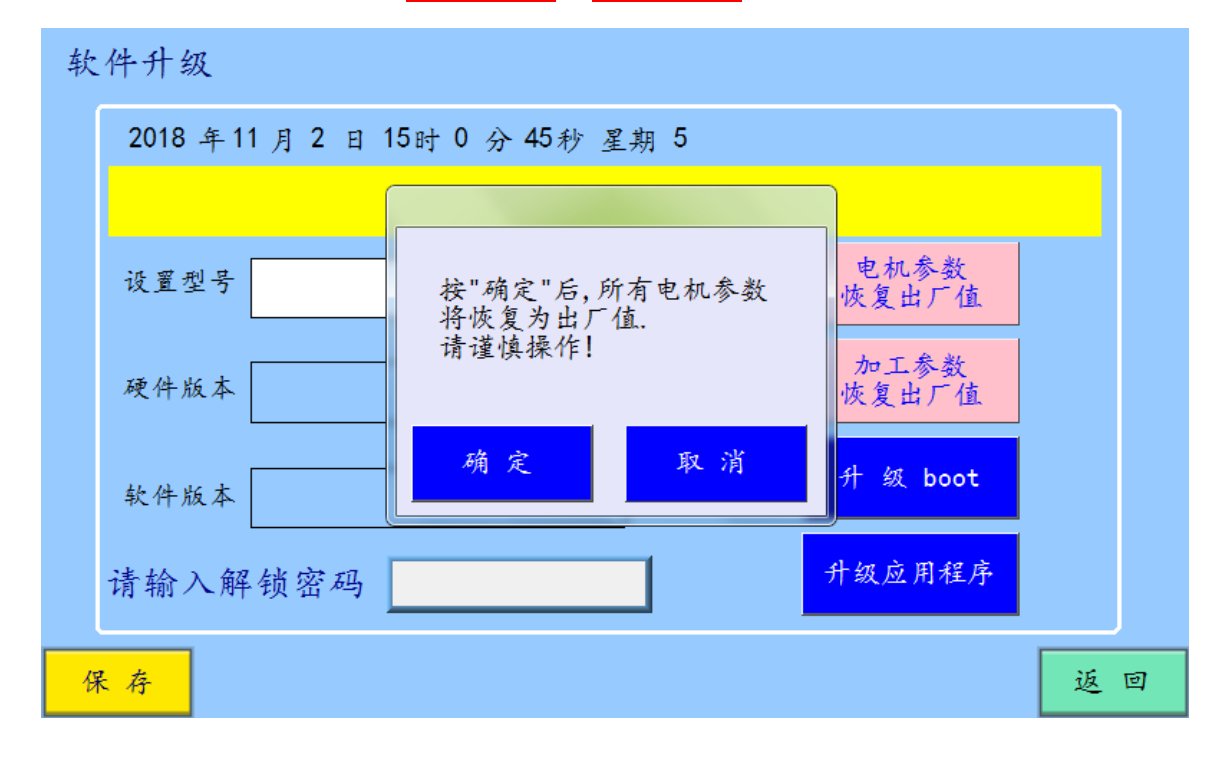

软件升级步骤:

- 1. 将厂家发过来的文件在计算机上解压,得两个升级文件: app.rug 和 boot.rug。
- 将升级文件 app.rug 和 boot.rug 拷贝到 U 盘根目录下,注意一定 要是根目录,即 U 盘中的最外面。
- 3. 将 U 盘插到螺丝机控制器上。
- 4. 点击"升级"进入软件升级界面。
- 先点击"升级 boot",此时控制器蜂鸣器会叫 3 秒钟左右。如弹出 "通信没有响应"不需管它,只需叫声停即可,点击返回;此时 boot 升级完成。
- 点击"升级应用程序",蜂鸣器会叫 10 秒钟左右。如弹出"通信 没有响应"不需管它,只需叫声停即可,点击返回;升级完成。
- 3.4 信号检测

点击<mark>其他参数</mark>——组合调机,进入图 3-6 所示。

图 3-6 系统诊断

**К**深圳市太控科技有限公司

| 空闲 <mark>低速</mark> 1轴 | 左启动 右启动          | 复位报警            | 警清除 | 停止 |
|-----------------------|------------------|-----------------|-----|----|
| 导通 🌒 截止               | 截止 🔵 导通 🛑 无亥     | x 有效 有效         | Х-  | Χ+ |
|                       | Y1 Y9<br>Y2 Y10  | 150.00<br>10.00 | Y-  | Y+ |
|                       | Y3 Y11           | 0.00            | Z-  | Z+ |
|                       | Y4 Y12<br>Y5 Y13 | 45.00           | U-  | U+ |
|                       | Y6 Y14           | 0.00            | V-  | V+ |
|                       | Y7 Y15<br>Y8 Y16 |                 | W-  | W+ |
| 保存                    |                  |                 |     | 返回 |

#### 3.4.1 输入检测

按键检测:按下机台的外部 X1 端口接线按键,看对应的输入点指示 灯 经 是否变成深绿色。变深绿色表明输入信号有效,不变色需检查 线路是否接错。按此方法验证所有按键的外部输入端口(外部输入端 口外接 0V 有效)。

零限位检测:逐一将对应的感应开关遮挡,看相对应的指示灯■■■ 是否变黄色(黄色为有效),验证所有零限位信号输入端口。工件夹 到位、螺丝到位等感应开关信号也按此方法验证(光电感应开关需用 NPN 常开型)。

扭力检测:将电批扭力调到足够小(用工件能抓停),点触摸屏对应 电批输出端口,拿工具将电批抓停,看对应电批扭力检测端口是否变 成深绿色来判断该信号是否有效。

#### 3.4.2 输出检测

按下屏幕的输出<sup>11</sup>,看对应的继电器或气缸是否有执行动作。不动作查原因。按此方法验证所有输出点(外部输出为 0V)。

#### 3.4.3 轴运动检测

设置电机参数:点击其他参数——电机参数,图 3-7 所示。设置每圈 行程、每圈脉冲。用步进电机时,根据丝杆或皮带的每圈行程拨驱动 器脉冲,所拨脉冲值应使得脉冲当量(每圈脉冲/每圈行程)在 50-200 范围内。

图 3-7 电机参数检测

| 电机参数 | t    |         |         |         |         |    |
|------|------|---------|---------|---------|---------|----|
|      |      | X轴      | Y1轴     | Z轴      | Y2轴     |    |
|      | 每圈行程 | 20.00   | 20.00   | 20.00   | 20.00   |    |
|      | 每圈脉冲 | 3200    | 3200    | 3200    | 3200    |    |
|      | 回零顺序 | 2       | 2       | 1       | 2       |    |
|      | 回零速度 | 50.00   | 50.00   | 50.00   | 50.00   |    |
|      | 启动速度 | 30.00   | 30.00   | 30.00   | 30.00   |    |
|      | 最大速度 | 3000.00 | 3000.00 | 3000.00 | 3000.00 |    |
|      | 加速度  | 8000.00 | 8000.00 | 8000.00 | 8000.00 |    |
|      | 工件原点 | 0.00    | 0.00    | 0.00    | 0.00    |    |
|      | 最大行程 | 0.00    | 0.00    | 0.00    | 0.00    |    |
| 保存   |      | 电       | 机调试     |         |         | 返回 |

验证轴运动:点击电机调试,点击 <sup>X-</sup> <sup>X+</sup> 移动 X 轴正向、反向移动,看 X 轴是否动作、移动方向是否正确,验证 X 轴运动功能。同样

**派**圳市太控科技有限公司

方法验证其他轴的功能。

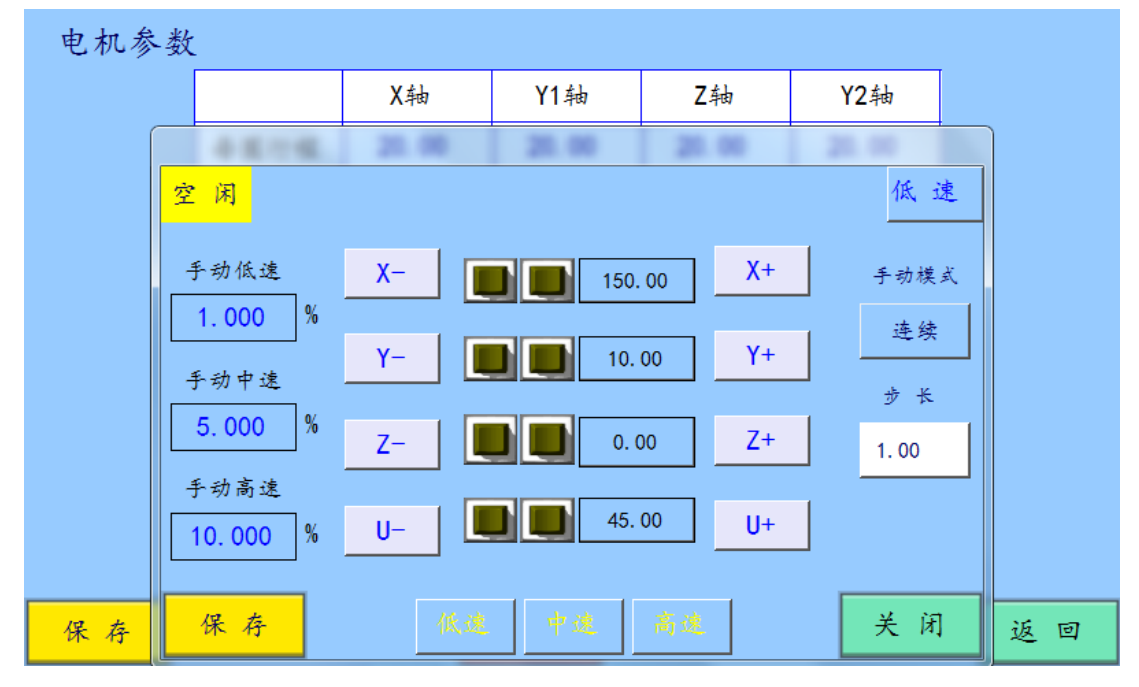

## 3.5 参数设置

3.5.1 机型选择

图 3-8 厂商参数

| 厂商参数     |      |         |        |    |
|----------|------|---------|--------|----|
| 供螺丝方式    | 吸气式  | 下料模式    | 人工前取   |    |
| 机型       | 4轴 ▼ | Y1轴下料位置 | 50.000 |    |
| 供料器数量    | 1 个  | Y2轴下料位置 | 60.000 |    |
| 吸螺丝是否开电批 | 打开   | 振动盘类型   | 普通 ▼   |    |
|          |      |         |        |    |
| 保存       |      |         |        | 返回 |

点击——参数——厂商参数,进入图 3-8 所示。选择相应的供螺丝方

式,下拉选择应机型。供料器数量,设置吸螺丝是否开电批。

## 3.5.2 电机参数

点击<mark>其他参数</mark>——<mark>电机参数</mark>如表 3-9,表 3-1 为电机参数功能说明, 按需求设置各项参数。

#### 图 3-9 电机参数

| 运行  | Ì | 件    | 程序  | 参数      | 诊断        |          | 电机参数     |    |
|-----|---|------|-----|---------|-----------|----------|----------|----|
|     |   |      |     | X轴      | Y1轴       | Z轴       | Y2轴      |    |
|     |   | 每圈   | 行程  | 20.00   | 20.00     | 20.00    | 20.00    |    |
|     |   | 每圈   | 脉冲  | 3200    | 3200      | 3200     | 3200     |    |
|     |   | 回零   | に顺序 | 2       | 2         | 1        | 2        |    |
|     |   | 回零   | 、速度 | 50.00   | 50.00     | 40.00    | 50.00    |    |
|     |   | 启动   | 速度  | 30.00   | 30.00     | 25.00    | 30.00    |    |
|     |   | 最大   | 速度  | 300.00  | 3000. 00  | 300.00   | 300.00   |    |
|     |   | 加速度  |     | 3000.00 | 30000. 00 | 3000. 00 | 3000. 00 |    |
|     |   | 工件原点 |     | 0.00    | 0. 00     | 0.00     | 0.00     |    |
|     |   | 最大   | 行程  | 0.00    | 0.00      | 0.00     | 0. 00    |    |
| 功能参 | 数 | 电机   | 参数  | 系统诊断    | 端口检测      | 10配置     | 保存       | 返回 |

#### 表 3-1 电机参数设置

| 序号 | 参数   | 描述              | 备注              |
|----|------|-----------------|-----------------|
|    |      | 每圈行程: 电机转一圈, 设备 | 螺丝机用户建议         |
|    | 有图仁印 | 真实走的距离。(螺杆为:杆   | 通过调整驱动器         |
| 1  | 每圈脉冲 | 螺距;皮带轮为:距*齿数)   | 细分数,使得 <b>脉</b> |
| L  |      | 每圈脉冲:电机每圈所需的脉   | <b>冲当量</b> (每圈脉 |
|    |      | 冲数。(需跟电机驱动细分一   | 冲/每圈行程)为        |
|    |      | 致。              | 50-200 范围内。     |

|   |      | 各轴的回零次序,1 最先回     |            |         |
|---|------|-------------------|------------|---------|
|   |      | 零,2次之,以此类推。设置     | 为防止撞机,设    |         |
| 2 | 回零顺序 | 次序值时不能跨越设置,有次     | 置垂直方向运动    |         |
|   |      | 序1才能有次序 2,不能凭空    | 的轴优先回零。    |         |
|   |      | 直接设置 2。           |            |         |
|   | 口子生产 | 缺省值:50毫米/秒。电机的    |            |         |
| 3 | 回零速度 | 回零速度。             |            |         |
| 4 | 启动速度 |                   | 伺服电机:速度    |         |
|   |      | 缺省值: 30 毫米/秒。     | 要求比较快时,    |         |
|   |      | 电机的开始速度。          | 此值可以适当调    |         |
|   |      |                   | <b>声</b> 。 |         |
|   |      | 缺省值: 3000 毫米/秒。   | 伺服电机,可以    |         |
| 5 | 最大速度 | 电机能达到的最大速度。       | 适当调高,最好    |         |
|   |      |                   | 不超过 5000.  |         |
|   |      | 缺省值: 3000 毫米/平方秒。 |            |         |
| 6 | 加速度  | 加速度 为减少冲击,如果最大速度力 |            | 取值一般为最大 |
|   |      | 大,加速度相应设置小一些。     | 速度的 2~8 倍。 |         |
|   |      | 在高级参数中选择了调零回      |            |         |
| 7 | 工件原点 | 工件原点,则系统跑到设定的     |            |         |

|   |      | 工件原点位置。   |  |
|---|------|-----------|--|
| 8 | 最大行程 | 各轴最大行走位置。 |  |

#### 3.5.3 I/O 配置

点击其他参数—— I/O 诊断。通过按 >>> 按钮切换页面,将所用正在 使用的输入端口打开,其他不用到的端口设置成关闭。同理,点击输 出口设置,需要用到的输出端口设置为打开,不用的关闭(制器只有 X1~X24及Y1~Y16端口,要用到后面的端口的功能,需将前面不用的 端口关闭及把对应的端口号改为127,要用到的改为前面 X1~X24及 Y1~Y16 对应的空闲端口)。3-10 所示

图 3-10 I/O 配置

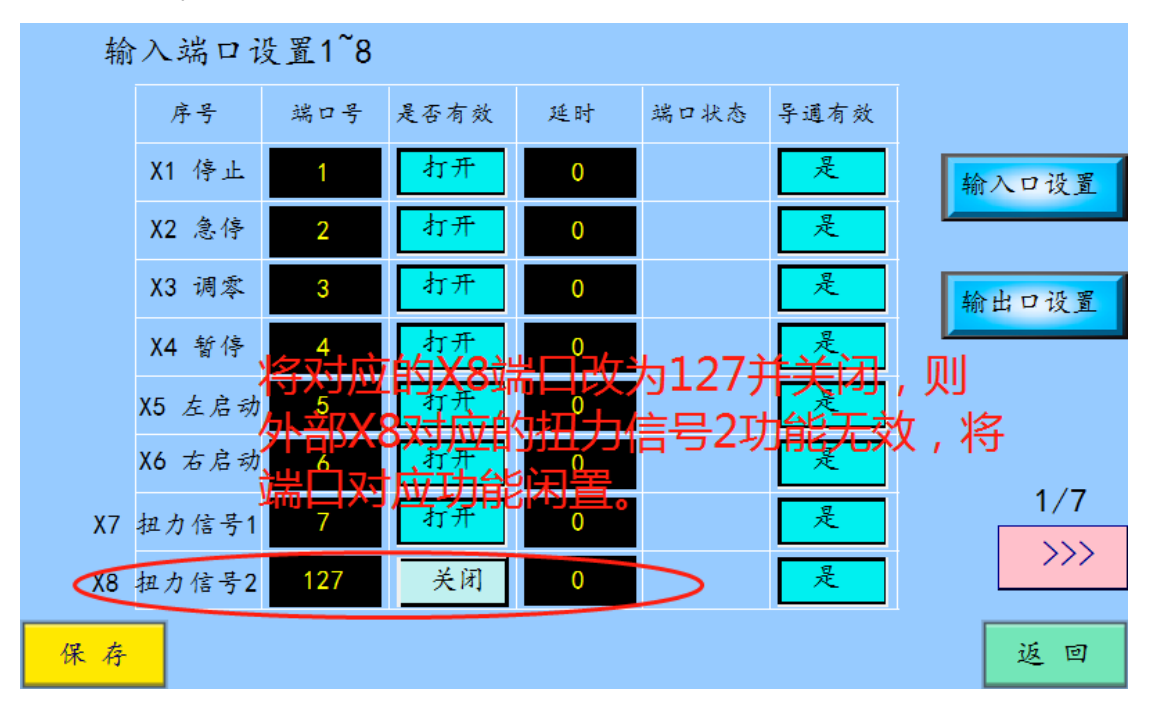

| 输         | 输入端口设置25~32        |            |      |     |      |                   |         |
|-----------|--------------------|------------|------|-----|------|-------------------|---------|
|           | 序号                 | 端口号        | 是否有效 | 延时  | 端口状态 | 导通有效              |         |
|           | X25                | 127        | 关闭   | 0   |      | 是                 | 输入口设置   |
|           | 将X2                | <u>9对应</u> | 的端口  | 号改为 | 8及打  | <b>日</b> 之则       | 将       |
|           | 袝打                 | 安钮功        | 能赋予  | 了原闭 | 置外部  | <mark>X</mark> 8端 | 1 输出口设置 |
|           | X28                | 127        | 关闭   | 0   |      | 是                 |         |
| $\langle$ | X29 补打按钮           | 8          | 打开   | 0   |      | 是                 |         |
|           | X30 补打按钮<br>(不吹螺丝) | 127        | 关闭   | 0   |      | 是                 |         |
|           | X31 手动<br>吹螺丝      | 127        | 关闭   | 0   |      | 是                 | 4/7     |
|           | X32                | 127        | 关闭   | 0   |      | 是                 | >>>     |
| 保存        |                    |            |      |     |      |                   | 返回      |

3.5.4 基本参数

点击基本参数,进入图 3-11 所示。根据表 3-2 描述,按需求设置各项目内容。

图 3-11 基本参数

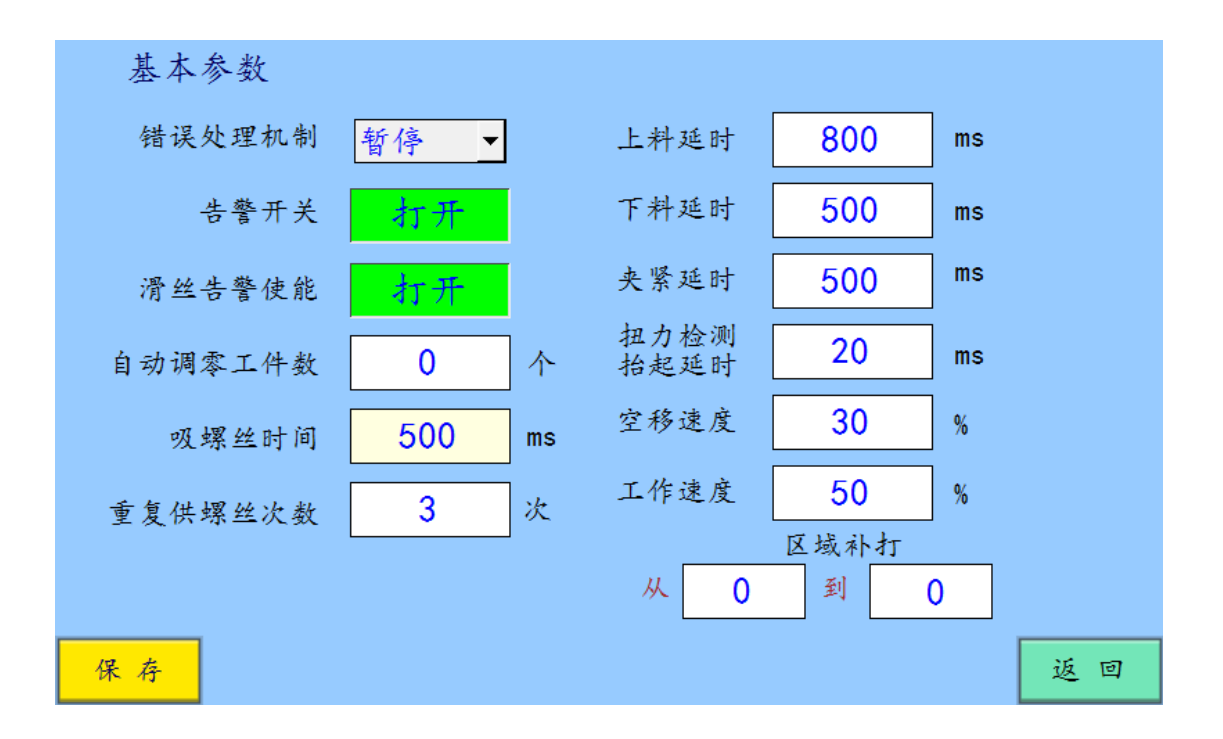

#### 表 3-2 基本参数描述

| 项目              | 描述                     |
|-----------------|------------------------|
| (井)日 65 I田 七 牛山 | 不停机:打螺丝出错接着打。暂停:打螺丝出错  |
| 宙厌处理机前          | 时停机;重新按启动,接着未完成的流程继续打。 |
| 上敬工子            | 当系统异常时,警告是否在状态栏提示。打开则  |
| 百言丌大            | 提示,关闭则不提示。             |
| 滑丝告警使能          | 打开时,滑丝或浮锁弹出报警窗,关闭则不弹出。 |
| 自动调零工件数         | 达到该数值,系统自动调零。          |
| 吸螺丝时间           | 吸取螺丝延时时间。              |
| 重复供螺丝次数         | 取不到螺丝时重取次数。超过该值,系统报故障。 |
| 上料延时            | 上料后延迟启动的时间。            |
| 下料延时            | 下料后延迟启动的时间。            |
| 夹紧延时            | 输出夹紧信号后的延时时间。          |
| 扭力检测抬起延时        | 当检测到电批扭力后,Z轴延时抬升时间。    |
| 空移速度            | 打完工件后回去的速度,为最大速度的百分比。  |
| 工作速度            | 工作时各轴工作的速度,为最大速度的百分比。  |
| 补打区域            | 需补打的区域设置。              |

## 3.5.5 锁付参数

点击<mark>锁付参数</mark>,如图 3-12 所示。根据表 3-3 描述,按需求设置各项目 内容。

#### 图 3-12 锁付参数

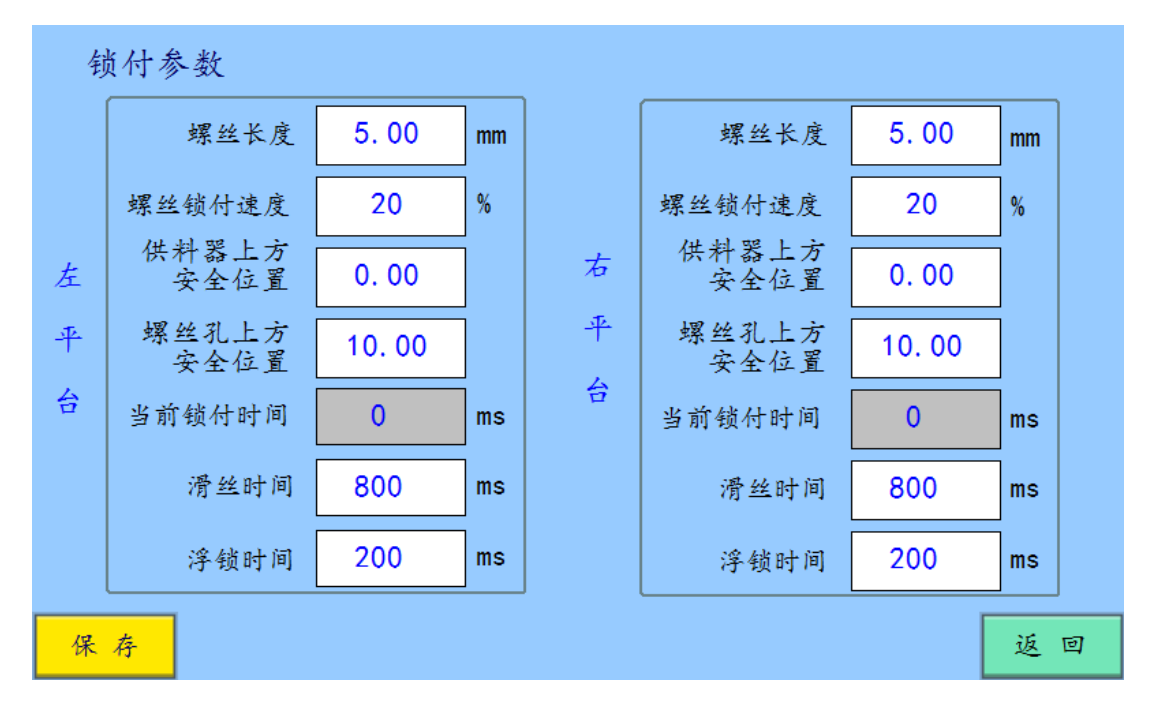

表 3-3 锁付参数描述

| 项目        | 描述                    |
|-----------|-----------------------|
| 螺丝长度      | 运行时Z轴走到定位后往下打螺丝的距离。   |
| 螺丝锁付速度    | 打螺丝过程的速度。             |
| 供料器上方安全位置 | Z轴连续打螺丝过程中抬起的高度。      |
| 螺丝孔上方安全位置 | Z 轴抬升至该安全高度,其他轴才允许移动。 |
| 当前锁付时间    | 当前电批锁付时间,只是显示作用不需设定。  |
| 滑丝时间      | 0到该时间段内还没检测到扭力,则判为滑丝。 |
| 浮锁时间      | 0到该时间段内检测到扭力,则判为浮锁。   |

## 3.5.6 供料器参数

点击<mark>供料器</mark>,如图 3-13 所示。根据表 3-4 描述,按需求设置各项目内容。

#### 图 3-13 供料器参数

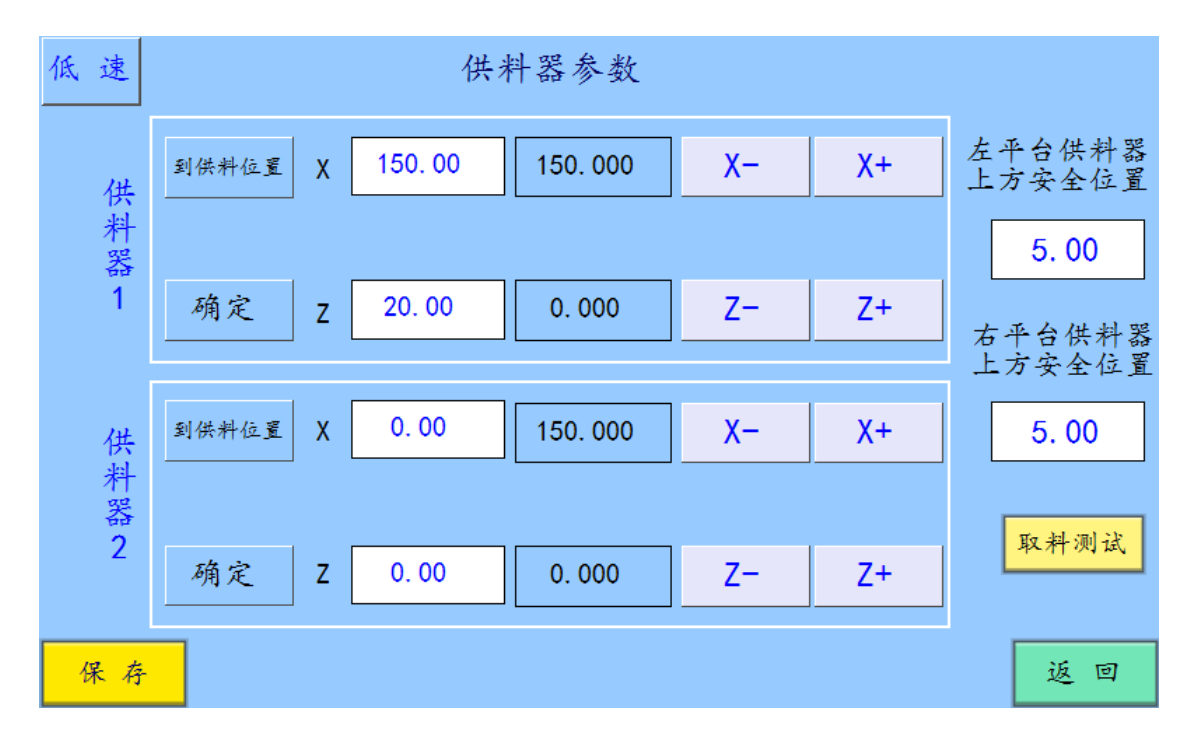

#### 表 3-4 供料器参数描述

| 项目          | 描述                    |
|-------------|-----------------------|
| 供料器上方安全位置   | Z轴连续打螺丝过程中抬起的高度。      |
| 坐标显示        | 白色框显示供料器坐标, 蓝色框是当前坐标。 |
| X+、X-、Z+、Z- | 示教供料器位置坐标的X轴、Z轴移动按钮。  |
| 低速          | 点击在弹窗中可选着高、中、低三种速度。   |
| 确定          | 将当前坐标设定为供料器坐标。        |
| 保存          | 保存供料器坐标。点击保存,修改才生效。   |
| 到供料位置       | 点击后,系统跑到所设定的供料器位置。    |
| 田立本小河山之子    | 单击后,系统跑到供料器位置,并取起螺丝及  |
| 以个+ 侧 风     | 打开电批。再点击则停止。          |

### 3.5.7 厂商参数

点击<mark>其他参数</mark>——<mark>厂商参数</mark>,如图 3-14 所示。根据表 3-5 描述,按需 求设置各项目内容。

图 3-14 厂商参数

| 厂商参数        |                |
|-------------|----------------|
| 供螺丝方式 吸气式   | 下料模式人工前取       |
| 机型 4轴 _     | Y1轴下料位置 50.000 |
| 供料器数量 1 个   | Y2轴下料位置 60.000 |
| 吸螺丝是否开电批 打开 | 振动盘类型 普通 ▼     |
|             |                |
| 保存          | 返回             |

表 3-5 厂商参数描述

| 项目                  | 描述                   |  |  |
|---------------------|----------------------|--|--|
| 供螺丝方式 有吹气式、吸气式两种选择。 |                      |  |  |
| 机型                  | 有3轴、4轴、6轴等选项按相应机型选择。 |  |  |
| 供料器数量               | 供料器个数, 按实际情况选择。      |  |  |
| て割構力                | 产品打完螺丝后取下来的方式。       |  |  |
| 1 14 件 佚 八          | 人工前取、人工后取、自动前取、自动后取  |  |  |

版权所有 深圳市太控科技有限公司

| V1 2 劫下判位罢  | 下料模式设为人工后取或自动后取时, Y1 和 |
|-------------|------------------------|
| 11、2 抽 广科位直 | Y2 轴的下料位置              |
| 吸螺丝是否开电批    | 取螺丝后,是否打开电批修正螺丝。       |
| 震动盘类型       | 吹气式时选择的供料器类型。          |

## 3.5.8 高级参数

点击<mark>其他参数</mark>——<mark>高级参数</mark>,如图 3-15 示。根据表 3-6 述,按需求设置各项目内容。

图 3-15 高级参数

| 高级参           | -数       |                                                                                                    |     |           |    |
|---------------|----------|----------------------------------------------------------------------------------------------------|-----|-----------|----|
| 显示坐标          | 机械坐标     | RS485通<br>信ロ使能                                                                                                    | 关闭  | 启动键是否作暂停键 |    |
| 是否曲线<br>速度自调  | 否        | 通信口                                                                                                    | 从模式 | 急停键常闭     | 常开 |
| 声音开启          | 是        | 工作候式<br>RS485从机                                                                                                    | 0   | 急停报警使能    |    |
| 调零走合回<br>工件原点 | 否        | 首地址<br>RS485从                                                                                                    | 0   | 急停键弹起调零   |    |
|               |          | 机数量                                                                                                    | 0   | 0 只复位检测委位 |    |
|               | <b>_</b> | RS485广<br>播地址号                                                                                                    | 0   | 1 总检测零位   |    |
| ****          |          | The state of the state of the s |     | 伺服告警使能    |    |
|               |          | 设直岔码                                                                                                    |     | 伺服告警开始端口  | 0  |
|               |          |                                                                                                    |     | 伺服告警数量    | 0  |
| 保存            |          |                                                                                                    |     |           | 返回 |

## 表 3-5 高级参数描述

| 项目                         | 描述                   |
|----------------------------|----------------------|
| 显示坐标                       | 工件坐标、机械坐标            |
| 是否曲线速度自调                   |                      |
| 声音开启                       | 控制器声音开关              |
| 调零是否回工件原点                  | 调零后是否回到在电机参数设置的工件原点。 |
| 白动雄星不佐新庐雄                  | 启动键是否与暂停键复用。启动状态下再次按 |
| <i>口刘键定百</i> 任省 <b>仔</b> 健 | 启动键则暂停。              |
| 急停键常闭                      | 急停按键常开或常闭设置。         |
| 急停键弹起调零                    | 急停弹起后是否复位。           |
| 伺服告警使能                     | 伺服使能功能打开。            |
| 伺服告警开始端口                   | 伺服告警的输入端口的开始端口。      |
| 伺服告警数量                     | 伺服告警数量。              |

## 4 产品示教

控制系统接好电缆,经过信号检测、参数设置后,点击运行切换到初 始画面,以超级用户身份登录,点击复位让各轴回到零位。

#### 4.1 新建文件

点击复位使得系统回零,再点击<mark>文件管理</mark>——<mark>新建</mark>,进入如图 4-1 所 示,输入文件名"CS 点击 Enter,点确定,文件新建完成。

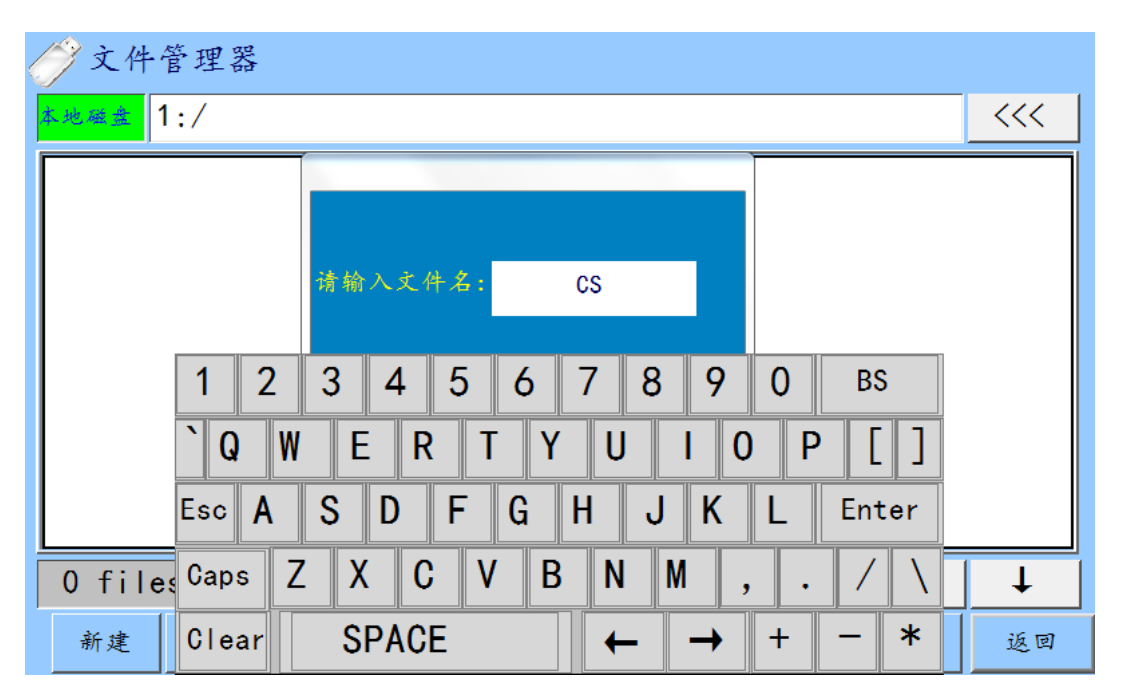

图 4-1 新建文件

点击新建的"CS"文件进行选定,再点击打开,切换到运行画面,看 到当前文件框处显示有"CS"字样,说明系统运行的是"CS"这个文 件存储的程序,如图 4-2 所示。

图 4-2 运行画面

| 自动锁螺丝机系统 |            |      |              |      |            |         |  |  |
|----------|------------|------|--------------|------|------------|---------|--|--|
|          | 文件         | CS   | 工作模式         | 自动   | 示教         | 基本参数    |  |  |
|          | 加工数        | 0    | 设定数          | 0    |            | 供料器     |  |  |
|          | 总螺丝数       | 3    | 总螺丝数         | 3    | 报警清除       | 锚什条数    |  |  |
|          | 当前螺丝       | 0    | 当前螺丝         | 0    | 婺 讯        | 「「一」の「数 |  |  |
|          | 单位耗时       | 0.00 | 单位耗时         | 0.00 |            | 文件管理    |  |  |
| 左启       | 动 <b>1</b> | 停    | 复位           | 停止   | 右启动        | 其他参数    |  |  |
|          |            |      | <u>《</u> 1 》 |      | <u>《1》</u> |         |  |  |
| 空『       | 空闲 系统空闲    |      |              |      |            |         |  |  |

## 4.2 编辑程序

点击<mark>文件管理</mark>,选定编辑的"CS"文件并点击打开;点击复位,让各轴回零(注意:复位之后才可以编程);再点击示教进入如图 4-3 所示。

| 左平台示教 文件 CS |        |         |         | 1  | / 3       | 低速  | 空闲         |     |          |    |
|-------------|--------|---------|---------|----|-----------|-----|------------|-----|----------|----|
| 行号          | Х      | ¥1      | Z       | 供料 | 노         |     | 190,000    | ¥-  | X+       |    |
| 1           | 50.000 | 30. 000 | 25.000  | 1  | <u></u> щ |     | 170.000    | ^   | <u> </u> | _  |
| 2           | 70.000 | 30. 000 | 25. 000 | 1  | 上移        |     | 45.000     | Y1- | Y1+      |    |
| 3           | 70.000 | 45. 000 | 25.000  | 1  | t.        |     | 25.000     | Z-  | Z+       |    |
| 0           | 0.000  | 0.000   | 0.000   | 0  | 五平人       |     | 删除         |     | 添加       |    |
| 0           | 0.000  | 0.000   | 0.000   | 0  | 日         |     | 14 -1      |     | 14.5     | _  |
| 0           | 0.000  | 0.000   | 0.000   | 0  | 下我        |     | 修改         |     | 插入       |    |
| 0           | 0.000  | 0.000   | 0.000   | 0  | 19        |     | XY定位       |     | Z定位      |    |
| 0           | 0.000  | 0.000   | 0.000   | 0  | 下页        |     | 供料 ,<br>器号 | 1   |          |    |
| 系统空闲        |        |         |         |    | 坐材        | 示校正 | 阵列         | 保   | 存        | 返回 |

图 4-3 示教画面

版权所有 深圳市太控科技有限公司

单点示教的方法:

步骤 1、分别按 X+、X-、Y+、Y-、Z+、Z-这 6 个按钮,移动 X、Y、Z 轴,把电批移到第一个螺丝孔位的正上方(假如第一个点的坐标 X:50, Y:30, Z:25),点击添加按钮,我们会看到第 1 行坐标

**1** 89.088 85.938 21.594 **1** 就添加到了左边的坐标示意图上。

步骤 2、示教好第一个点过后,按照示教第一个点的方法示教第二个 点、第三个点、以此类推,把左右要打的螺丝坐标都添加完成过后, 设置好参数(参数设置请往后面看),点击保存,然后返回运行画面, 点击复位,然后启动,就可以开始工作了。

步骤 3、右平台编程方法同左平台的。在图 4-3 点击左平台切换到右 平台编程,如图 4-4.

| 右平台示教 文件 CS |          |         |         |    | 1 /       | 3 低 | 速<br>空       | 闲    |       |   |
|-------------|----------|---------|---------|----|-----------|-----|--------------|------|-------|---|
| 行号          | Х        | Y2      | Z       | 供料 | 上         |     | 190 000      | X-   | X+    |   |
| 1           | 170.000  | 40. 000 | 25.000  | 1  | <u></u> м |     |              | <br> |       |   |
| 2           | 190.000  | 40.000  | 25.000  | 1  | 上移        |     | 45.000       | Y2-  | - Y2+ |   |
| 3           | 190. 000 | 45.000  | 25. 000 | 1  | 1y<br>    |     | 25.000       | Z-   | Z+    |   |
| 0           | 0.000    | 0. 000  | 0.000   | 0  | 石平,       |     | 删除           | 除 添加 |       |   |
| 0           | 0.000    | 0.000   | 0.000   | 0  | 台         |     | 1/2 +6 1.6 2 |      | 长入    |   |
| 0           | 0.000    | 0.000   | 0.000   | 0  | F         |     | 修成植八         |      | 個八    |   |
| 0           | 0.000    | 0. 000  | 0.000   | 0  | 移         |     | XY定位 Z定位     |      | Z定位   |   |
| 0           | 0.000    | 0.000   | 0.000   | 0  | 下页        |     | 供料器号         | 1    |       |   |
| 系统空闲        |          |         |         |    | 坐木        | 乐校正 | 阵列           | 保存   | 返回    | Ð |

图 4-4 右平台编程

阵列法编程:

在程序画面点击阵列进入编程如图 4-5。

步骤 1、分别按 X+、X-、Y1+、Y1-按钮,移到矩阵的第一点坐标 X: 10,Y:10,选择打螺丝方向的优先路径 X 优先或 Y 优先。 步骤 2、输入 X 轴方向行数量值:X 轴数量 5;Y 轴方向列数量值:Y 轴数量 5。输入 X 轴孔距 20.000,Y 轴孔距 20.000。再点击阵列生成, 保存。看到左边坐标点显示 25 个坐标,阵列完成。返回运行画面, 点击复位,然后启动,就可以开始工作了。

图 4-5 阵列示教

| 低速 左平台阵列 |               |      |        | 3/3  |        |         |     |     |  |  |
|----------|---------------|------|--------|------|--------|---------|-----|-----|--|--|
| х        | 10.000        | X轴数量 | 5      | X轴组数 | 4      | 10.000  | Х-  | Χ+  |  |  |
|          |               | Y轴数量 | 5      | Y轴组数 | 3      | 10.000  | Y1- | Y1+ |  |  |
| ¥1       | 10.000<br>政任告 | X轴孔距 | 20.000 | X组间距 | 100. 0 | 25, 000 | Z-  | Z+  |  |  |
|          | ¥住优况<br>X优先 ▼ | Y轴孔距 | 20.000 | Y组间距 | 110.0  |         |     | ]]  |  |  |
|          |               |      |        |      |        |         |     |     |  |  |
|          |               |      |        |      |        |         |     |     |  |  |
|          |               |      |        |      |        |         |     |     |  |  |
| 阵        | 列生成           | 切换到  | 右平台    |      |        | 保存      |     | 返回  |  |  |
| 系统空闲     |               |      |        |      |        |         |     |     |  |  |

# 5 故障诊断

表 5-1 故障排除

| 现象                                    | 解决方法                     |  |  |  |  |
|---------------------------------------|--------------------------|--|--|--|--|
| 长调合旦北三灯沉右宣                            | 检查 1/0 配置中该端口是否已经打开。检查   |  |  |  |  |
| 位测信亏值小月仅有完                            | 信号输入端口线是否有 <b>0V</b> 信号。 |  |  |  |  |
| 无论点前进还是后退,                            | 检查控制器与驱动器的方向线是否接好,控      |  |  |  |  |
| 电机只往一个方向移动                            | 制器与驱动器的连线是否接正确。          |  |  |  |  |
|                                       | 未取到螺丝,检查吸螺丝气源是否打开。检      |  |  |  |  |
| 重复多次取料                                | 查 IO 配置的端口处 X13 端口的延时时间是 |  |  |  |  |
|                                       | 否为 100~200mS。            |  |  |  |  |
| 反曹日二的乡粉入邦目                            | 原因是升级程序后没有恢复出厂值。到参数      |  |  |  |  |
| 历希亚小的 <b>少</b> 数王仰正<br>书 印 会粉 再 功 不 了 | 备份画面,恢复电机参数出厂值,加工参数      |  |  |  |  |
| 山坷,参奴史以个丁。                            | 恢复出厂值。                   |  |  |  |  |
| 二                                     | 检查机械结构, 传动装置是否有松动偏移,     |  |  |  |  |
| 小教好后,母伙复位打                            | 检查零位感应开关是否有偏移,检查工件会      |  |  |  |  |
| <u> </u>                              | 否紧固,有无偏移。                |  |  |  |  |
| 点复位所有轴都不动                             | 回零顺序没有做设置,到电机参数去设置。      |  |  |  |  |
|                                       |                          |  |  |  |  |

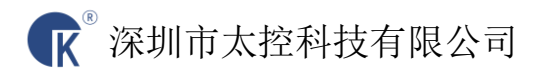

#### SHEZHEN TANKON TECHNOLOGY CO.LTD

地址: 深圳市宝安区福永永福路 120 号港华兴工业园五区 C 栋 8 楼南区

联系电话: 0755-33121409

- 邮箱: <u>tkkj01@163.com</u>
- 网址: http://www.tankon.cn
- 邮编: 518103